# **Easy manual for SIRD interface**

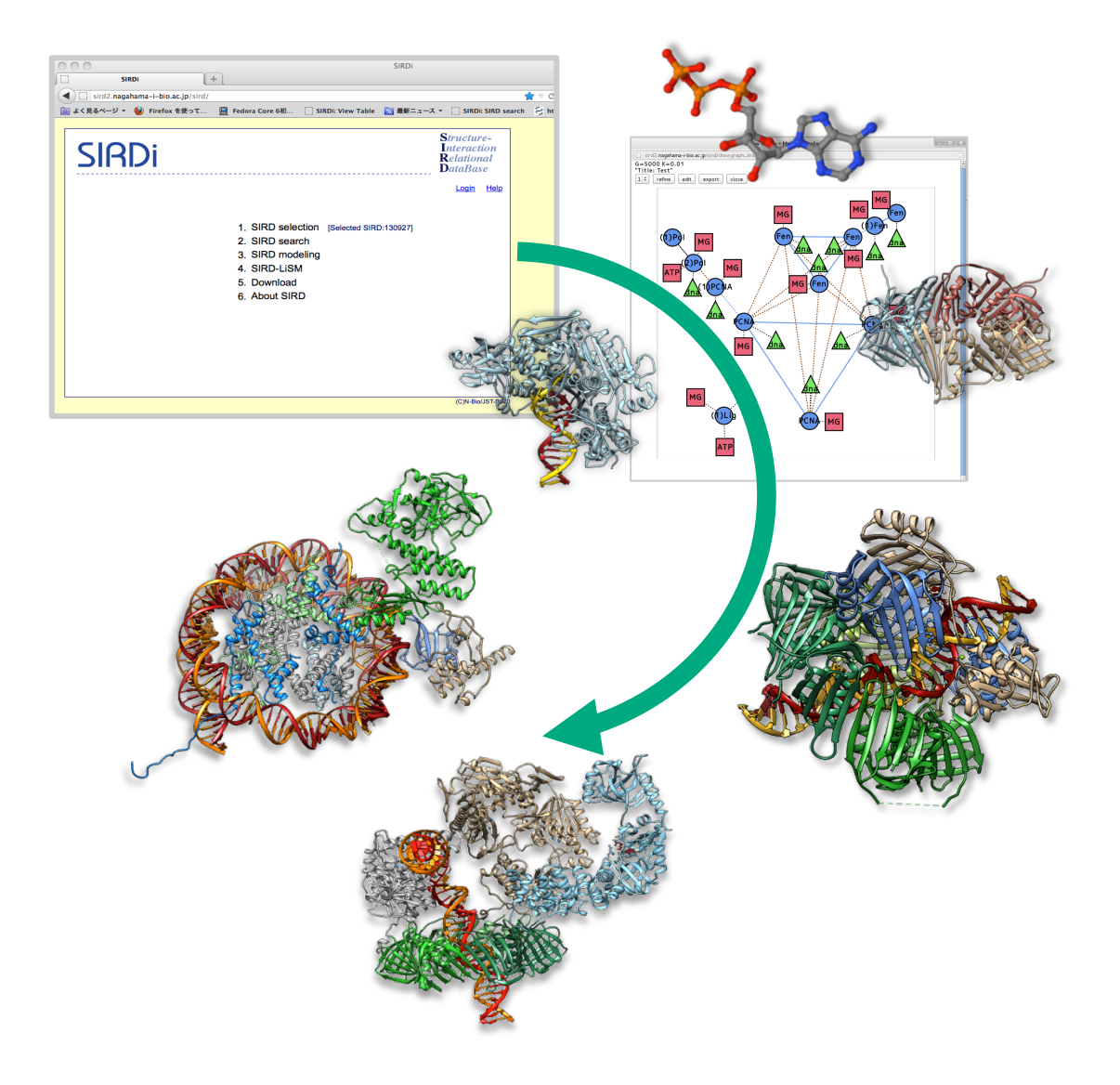

# What is SIRD interface

- (1) SIRDi is the web-based interface for SIRD (Structure-Interaction Relational Database)
- (2) You can search for protein structure models with sequence, 3D structure, keyword, ligand, etc.. by using SIRDi

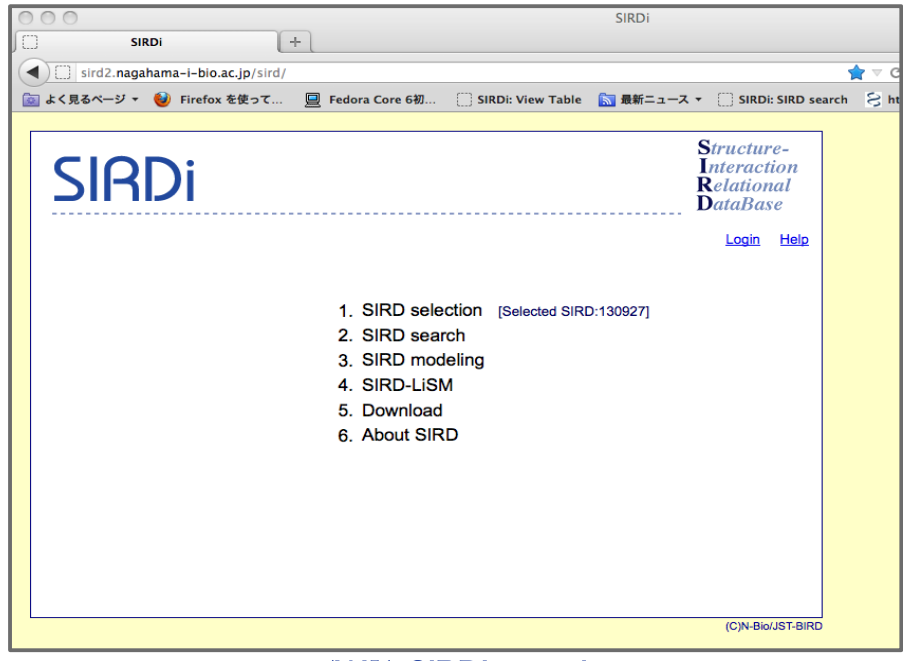

(W1) SIRDi portal

# How to select Database

- (1) Click [1. SIRD selection] at portal (W1)
- (2) Choose database version (named after production date YYMMDD ) through
- [1\_1: Select local SIRD] and press [Go] (if necessary. Default DB is the latest one)(3) Summary for each database can be viewed through [1\_4: View SIRD summary]

| 000                                          | SIRDi: SIRD selection                                            |                                                 |
|----------------------------------------------|------------------------------------------------------------------|-------------------------------------------------|
| SIRDI: SIRD selection                        | +                                                                |                                                 |
| sird2.nagahama-i-bio.ac.jp/sird              | l/selection.php?db=130927&PHPSESSID=1j8shde5fll4u96mfoa0269ok    | 7                                               |
| 🔯 よく見るページ 🔹 ຢ Firefox を使って                   | . 📃 Fedora Core 6初 🔅 SIRDi: View Table 🔝 最新ニュース 🔻                | SIRDi: SIRD search                              |
| SIRDi<br>SIRD selection   SIRD search   SIRD | S<br>I<br>R<br>D<br>modeling   SIRD-LISM   Download   About SIRD | tructure-<br>nteraction<br>elational<br>ataBase |
| SIRD selection<br>SIRD : 130927              | I                                                                | op <u>Up Help</u>                               |
| 1_1 : Select local SIRD                      | 110405 :                                                         | <u>Go</u><br><u>Reset</u>                       |
| 1_2 : Download SIRD                          | This is available in Local Mode.                                 |                                                 |
| 1_3 : Make new SIRD                          | This is available in Local Mode.                                 |                                                 |
| 1_4 : View SIRD summary                      | 110405 🛟                                                         | Go<br>Reset                                     |
| 1_5 : Delete SIRD                            | This is available in Local Mode.                                 |                                                 |
|                                              |                                                                  | (C)N-Bio/JST-BIRD                               |

(W2) DB selection

# How to search SIRD database

- (1) Click [2. SIRD search] at portal (W1)
- (2) Fill boxes in [2\_1: Select] (W3a) with your search conditions as many as you want (e.g. PDB code for [PDB], Chain ID for [Chain], name of protein for [Name], source organism for [Organism], interacting molecule code for [Ligand], etc...).
- (3) You can name new table by filling [Table Out] box.
- (4) Press [Go] for start search.
- (5) ['table name' is created] will appear on top if table is successfully created (W3b). [ERROR No data for new table] means no data hits your query.

|       | )<br>SIRDi:         | : SIRD search              | +                    | SIF               | Di: SIRD search |           |             |                |                                 |          |                    |            |        |                |  |  |  |
|-------|---------------------|----------------------------|----------------------|-------------------|-----------------|-----------|-------------|----------------|---------------------------------|----------|--------------------|------------|--------|----------------|--|--|--|
|       | ] sird2. <b>n</b>   | agahama-i-bio.ac.jp/sird/s | earch.php?db=130927& |                   |                 |           |             | ☆ マ <b>C</b>   | 🚷 - Goo                         |          |                    |            |        |                |  |  |  |
| >\$ 💼 | 見るページ               | ✓ ▼ 🔮 Firefox を使って         | Fedora Core 6初…      | SIRDi: View Table | 🔝 最新ニュース ▼      | () SIRDI: | SIRD search | S http:/       | //www.ncb                       |          |                    |            |        |                |  |  |  |
| SIR   | D sear<br>RD : 1309 | ch<br>27                   |                      | 1                 |                 |           | <u>Top</u>  | <u>Up Help</u> |                                 | (        | W3a) S             | election   | window |                |  |  |  |
| 2     | _1: (               | Representative OAI         |                      |                   |                 |           |             | Go             |                                 |          |                    |            |        |                |  |  |  |
|       | F                   | PDB                        | Chain                |                   | DomainNo        |           |             | Reset          |                                 |          |                    |            |        |                |  |  |  |
|       |                     |                            |                      |                   |                 |           |             |                |                                 |          |                    |            |        |                |  |  |  |
|       |                     | Name                       | Organism             |                   |                 |           | SIRD selec  | tion   SIRD se | earch   SIRD                    | modeling | SIRD-LiSM Download | About SIRD |        |                |  |  |  |
|       |                     | congerin                   |                      |                   |                 |           | SIRD sea    | arch           | ch .                            |          |                    |            |        |                |  |  |  |
|       | 5                   | Size                       | Alpha                |                   | Beta            |           | SIRD : 13   | 0927           |                                 |          |                    |            | Тор    | <u>Up Help</u> |  |  |  |
|       |                     |                            |                      |                   |                 |           | 2_1:        | © Represen     | ntative <ul> <li>All</li> </ul> | JI       |                    |            |        |                |  |  |  |
|       | 1                   | 3Ddom                      | 3Dsub                |                   | 1D              |           | Select      | PDB            |                                 |          | Chain              | DomainN    | 0      | Reset          |  |  |  |
|       |                     |                            |                      |                   |                 |           |             |                |                                 |          |                    |            |        |                |  |  |  |
|       | l                   | LIG                        | PPI                  |                   | ANO             |           |             |                |                                 |          | (W3b) '            | Table cr   | eation |                |  |  |  |
|       |                     |                            |                      |                   |                 |           |             |                |                                 |          | · · ·              |            |        |                |  |  |  |
|       | (                   | ContactD                   | Ligand               |                   | Keyword         |           |             |                |                                 |          |                    |            |        |                |  |  |  |
|       |                     |                            | LIGDIC               |                   | KWDIC           |           |             |                |                                 |          |                    |            |        |                |  |  |  |
|       | Та                  | able Out tbl0001           |                      |                   |                 |           |             |                |                                 |          |                    |            |        |                |  |  |  |

#### How to view search results

- (1) Select table in [2\_3: View Table] (W4a) and press [Go].
- (2) New tab will open for selected table (W4b), in which each protein domain/subunit is shown with domain SIRD-ID [ID], PDB code [PDB], chain ID [Chain], Domain number [DomainNo], first [Start] and last [End] amino acid, name of protein [Name], source organism [Organism], domain cluster ID [3Ddom], subunit cluster ID [3Dsub], and sequence cluster ID [1D], Keywords [Keyword1~5], etc...
- (3) This table is downloadable as tsv through [Download Table]

|                                       | SIRD: SIRD search × SIRD: View Table × |            |          |         |           |              |        |       |                                                             |                             |  |  |
|---------------------------------------|----------------------------------------|------------|----------|---------|-----------|--------------|--------|-------|-------------------------------------------------------------|-----------------------------|--|--|
|                                       | 4                                      | -          | a B      | aird2 n | naahan    | a-i-bio ac i | eird/e | earch | ew ph 2db=140612&PHPSESSID=gs                               | e1i6g54iq8ga0utetdus26e ☆ 🔳 |  |  |
| 2_3:<br>View<br>Table                 | Go<br>Reset                            |            |          |         |           |              |        |       |                                                             | Structure-<br>Interaction   |  |  |
| 2_4:<br>Delete<br>Table □ all of mime |                                        |            |          |         |           |              |        |       | Go<br>Reset                                                 | Relational<br>DataBase      |  |  |
|                                       |                                        | lew        | Iable    |         |           |              |        |       |                                                             |                             |  |  |
| (W4a) View Table                      |                                        | SIRD       | : 140612 | Tab     | le : tbl0 | 000          |        |       |                                                             | Help                        |  |  |
|                                       |                                        | View       | model    | View bi | omol      | Download m   | odel   | With  | ligand Structure Change Group Downlo                        | ad table                    |  |  |
|                                       |                                        |            | ID       | PDB     | Chain     | DomainNo     | Start  | End   | Name                                                        | Organism                    |  |  |
|                                       |                                        | 0          | 7117     | 1c1f    | A         | 0            | 3      | 137   | PROTEIN (CONGERIN I)<br>CARBOHYDRATE-RECOGNITION-<br>DOMAIN | CONGER MYRI<br>WHITESPOTTE  |  |  |
|                                       |                                        | 0          | 7127     | 1c1I    | A         | 0            | 3      | 137   | PROTEIN (CONGERIN I)<br>CARBOHYDRATE-RECOGNITION-<br>DOMAIN | CONGER MYRI<br>WHITESPOTTE  |  |  |
|                                       |                                        | $^{\circ}$ | 33447    | 1is3    | A         | 0            | 2      | 135   | CONGERIN II                                                 | CONGER MYRI<br>WHITESPOTTE  |  |  |
|                                       |                                        | 0          | 33448    | 1is4    | A         | 0            | 2      | 135   | CONGERIN II                                                 | CONGER MYRI<br>WHITESPOTTE  |  |  |
|                                       |                                        | $\circ$    | 33449    | 1is5    | A         | 0            | 2      | 135   | CONGERIN II                                                 | CONGER MYRI<br>WHITESPOTTE  |  |  |
|                                       |                                        | 0          | 33450    | 1is6    | A         | 0            | 2      | 135   |                                                             | CONGER MYRI<br>WHITESPOTTE  |  |  |
| (W4b) Table                           |                                        | 0          | 96721    | 1wlc    | A         | 0            | 2      | 135   |                                                             | CONGER MYRI<br>WHITESPOTTE  |  |  |

## How to view protein model

- (1) Select model by checking radio-button on top of each low on table (W4b)
- (2) Press [View Model] and model will be shown in new JSMOL window (W5)
- (3) If you also want to view interacting molecule check [With ligand] before pressing [View Model]

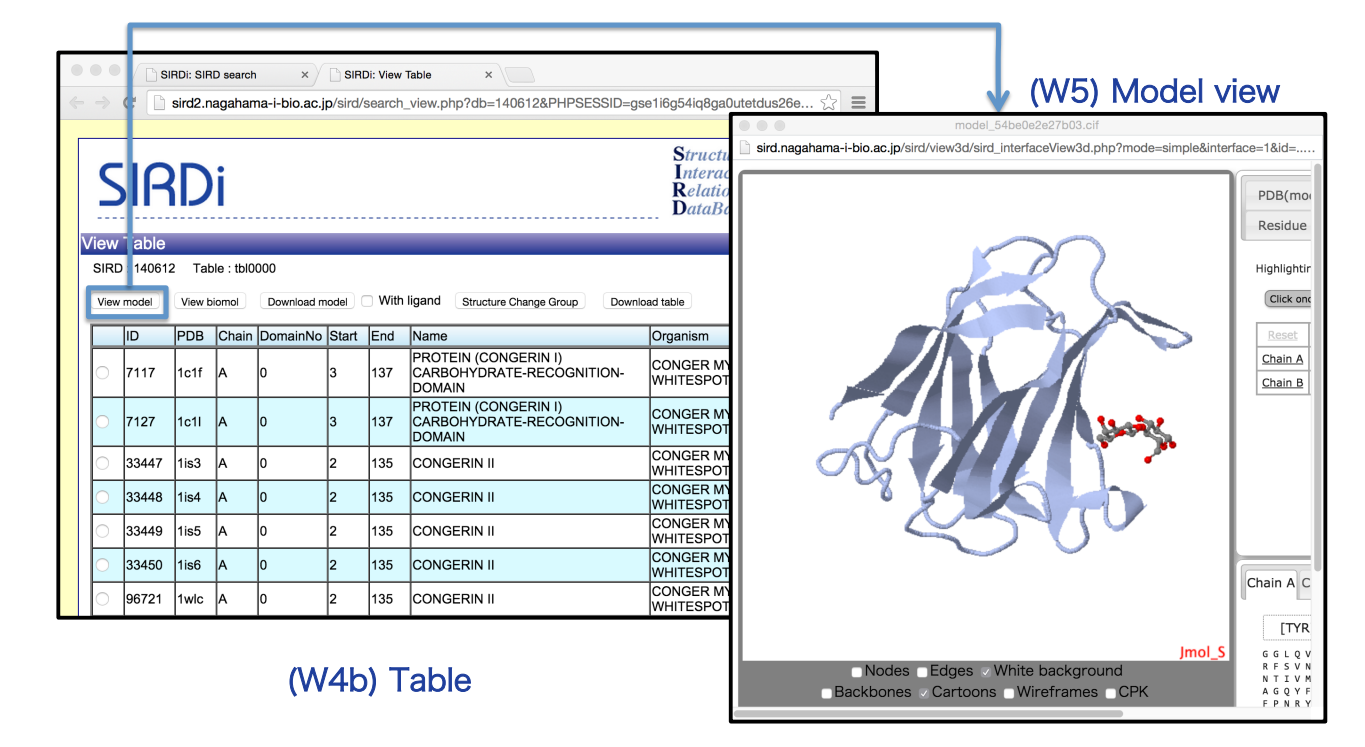

## JSMOL window

- (1) JSMOL window shows molecular graphic of selected complex (left window)
- (2) Header part of PDB file (PDB), Interface residues (Interface), neighboring residues (Residues) are shown in the right-top (W6a1), and sequences are shown in right-bottom (W6a2)windows.

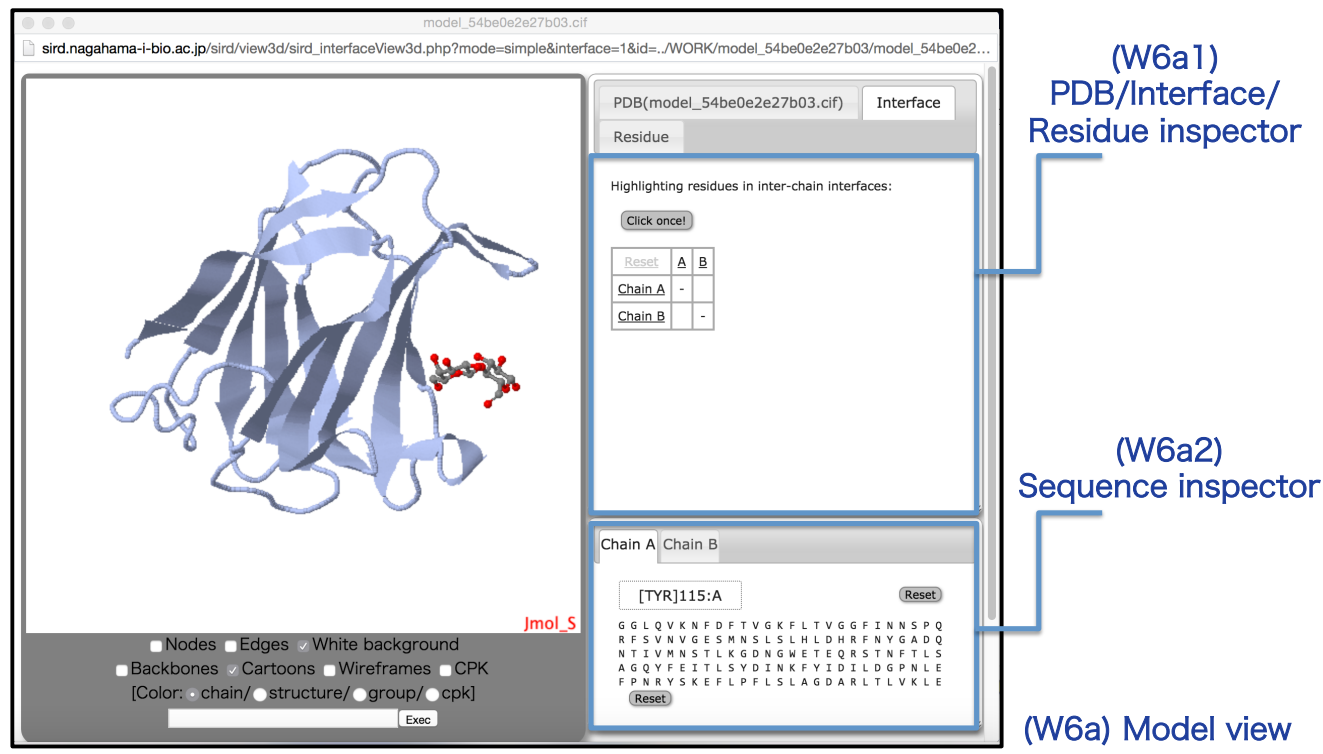

# How to view biological molecular model

- (1) Select model by checking radio-button on top of each low on table (W4b)
- (2) Press [View Biomol] and model will be shown in new JSMOL (W6a) and SHOWGRAOH (W6b) windows

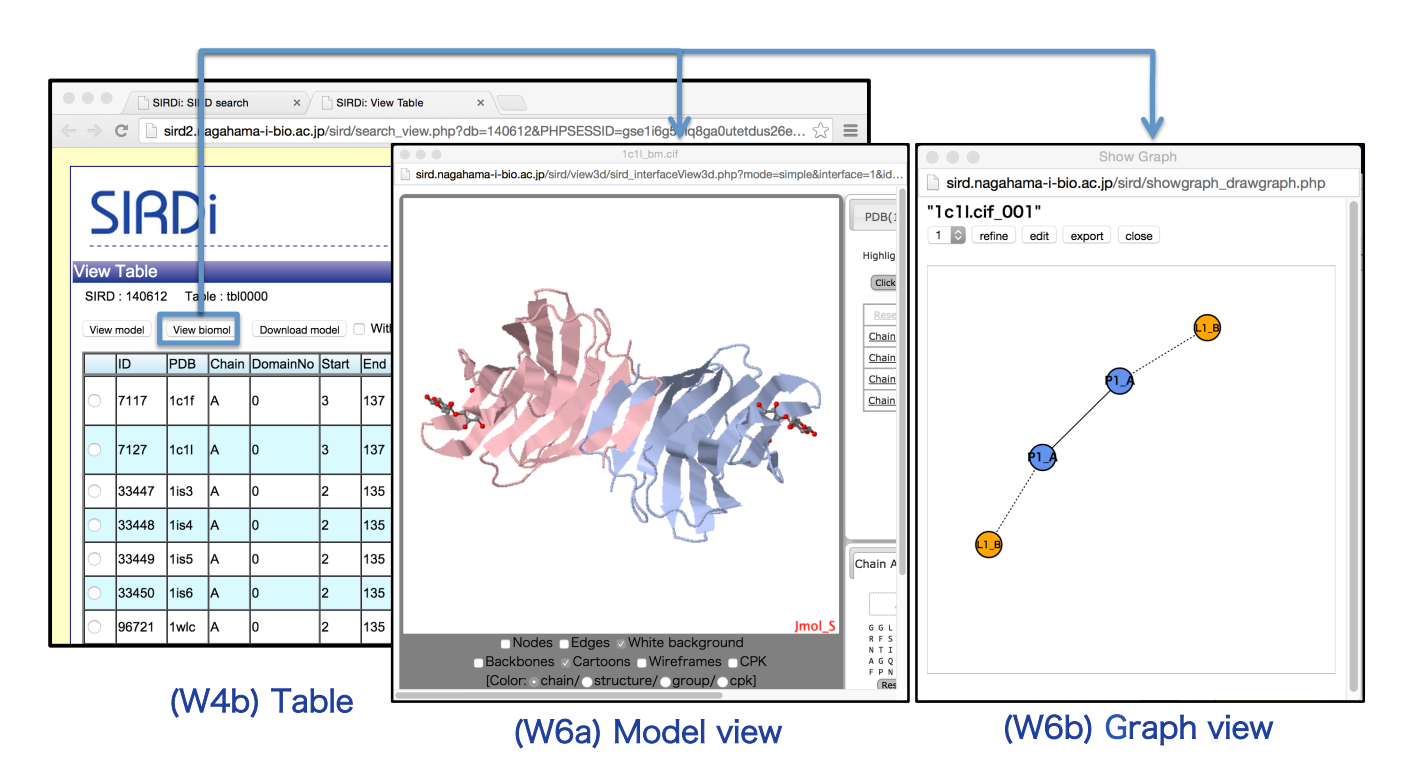

## How to view derivative model (structure change pair)

- (1) Select model by checking left radio-button of each low on table (W4b)
- (2) Press [Structure Change Group] and new tab will open for the table of similar subunit/domains in different structure and/or interacting states
- (3) Select model by checking radio-button on top of each low on table (W7a)
- (4) Press [View model] and superposed models will be shown in new JSMOL window (W7b)

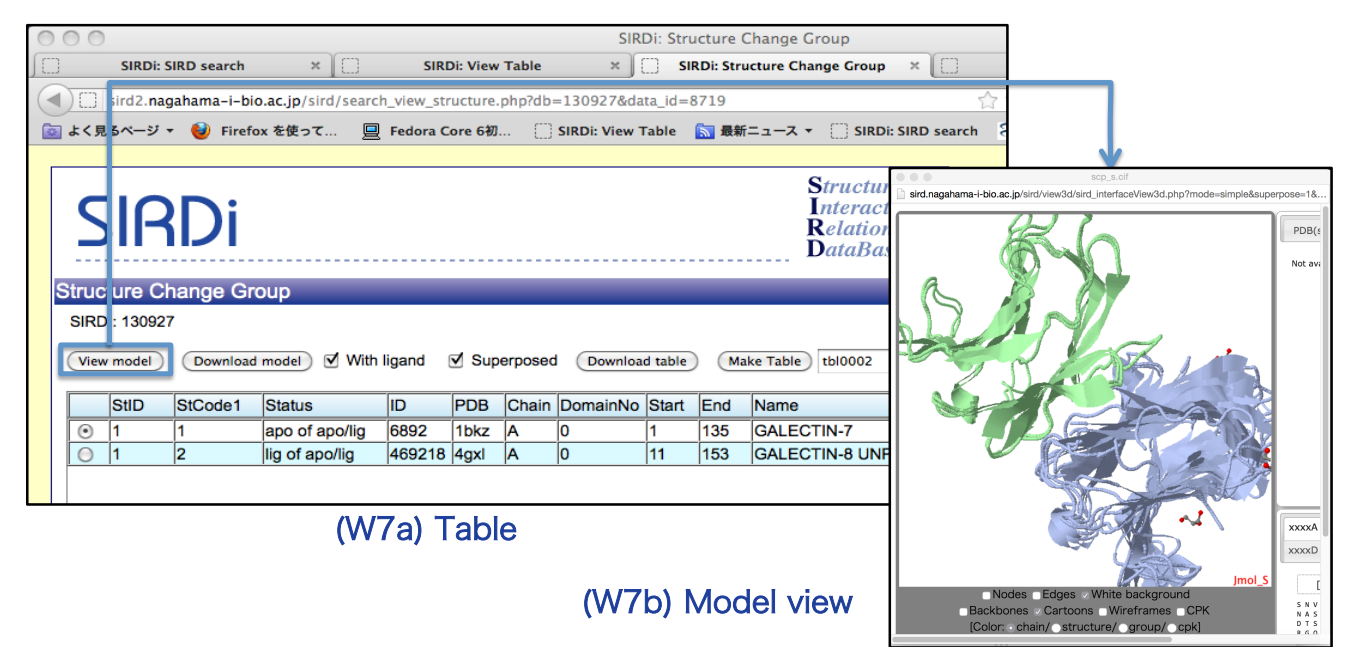

#### How to search model with amino acid sequence

- (1) Click [2. SIRD search] at portal (W1)
- (2) Copy & paste your amino acid sequences in [Text (fasta)] box in [2\_5: 1D Search] (W8a)
- (3) You may also upload sequence file through [File (fatsa)]
- (4) Press [Go] and search will start

| 00         | SIRDi: SIRD search                                                                                                    |              |
|------------|----------------------------------------------------------------------------------------------------|--------------|
| ] SIR      | Di: SIRD search × SIRDi: View Table × +                                                                                                    |              |
| sird2      | .nagahama-i-bio.ac.jp/sird/search_select.php?db=130927&PHPSESSID=1j8shde5fil4u96mfoa0269ok7&select_kind=a 🏠                                                                                                    | ⊽ C' 🚷•      |
| 」よく見るペー    | ジ 🔻 🕹 Firefox を使って 📃 Fedora Core 6初 🦳 SIRDi: View Table 🔝 最新ニュース 🔻 🗌 SIRDi: SIRD search 🗧                                                                                                    | B http://www |
| Table      |                                                                                                    | Reset        |
| 2_5 :      | By uploading fasta file or sequence                                                                                                    | Go           |
| Search     | File(fasta) 選択 (reset                                                                                                    | Reset        |
|            | Mail alert                                                                                                    |              |
|            | or                                                                                                    |              |
|            | >PARP1 HUMAN         MAESSDKLYRVEYAKSGRASCKKCSESIPKDSLRMAIMVQSPMFDGKVPHWYHFSCFWKVGHSIRHPDVEVDG         FSELRWDDQQKVKKTAEAGGVTGKGQDGIGSKAEKTLGDFAAEYAKSNRSTCKGCMEKIEKGQVRLSKKMVDP         EKPQLGMIDRWYHPGCFVKNREELGFRPEYSASQLKGFSLLATEDKEALKKQLPGVKSEGKRKGDEVDGVDEV |              |
|            | Mail alert                                                                                                    |              |
|            | or                                                                                                    |              |
|            | By uploading mailed result file                                                                                                    |              |
|            | File (result) 選択) reset                                                                                                    |              |
| <u>!</u> ! | (W8a) 1D Search                                                                                                    |              |

- (5) After waiting for a moment (W8b), result will appear in new tab (W8c)
- (6) Each line in table shows similar subunit/domain with covered region in query sequence [====], subunit/domain SIRD-ID [ID], coverage (%) [ORP], sequence identity (%) [IDN], PDB code/Chain/ Domain No [PDB/C/N], domain cluster ID [3Ddom], subunit cluster ID [3Dsub], and sequence cluster ID [1D]
- (7) Check right radio-button of each low on table, fill top-right box with new table name and press [Make] will make a table with selected subunit/domains

|                                         |          |          | _                                            |             |            |          |           |     |      |                  |  |  |  |  |  |
|-----------------------------------------|----------|----------|----------------------------------------------|-------------|------------|----------|-----------|-----|------|------------------|--|--|--|--|--|
|                                         |          | Database |                                              |             |            |          |           |     |      |                  |  |  |  |  |  |
|                                         |          |          | 1D Search                                    |             |            |          |           |     |      |                  |  |  |  |  |  |
| SIRDi                                   |          |          | SI                                           | RD : 130927 | Job ID : 1 | d_52c128 | 5c5d67cc  |     |      | Help             |  |  |  |  |  |
|                                         |          |          | Search process under execution. Please wait. |             |            |          |           |     |      |                  |  |  |  |  |  |
|                                         |          |          | -                                            |             |            |          |           |     |      |                  |  |  |  |  |  |
| 1D Search                               |          |          |                                              |             |            |          |           |     |      |                  |  |  |  |  |  |
| SIRD : 130927 Job ID : 1d_52c125c5d67cc |          |          |                                              |             |            |          | <u>He</u> | alp |      |                  |  |  |  |  |  |
| Table                                   |          |          |                                              | 6           | Download   | recult   | Select al |     |      | (wad) waiting    |  |  |  |  |  |
|                                         |          |          |                                              |             | boundad    |          | General   |     |      |                  |  |  |  |  |  |
|                                         | ID       | ORP      | IDN                                          | PDB/C/N     | 3Ddom      | 3Dsub    | 1D        |     |      |                  |  |  |  |  |  |
|                                         | 00446027 | 100      | 94                                           | 4dqyF-01    | -00001     | 008901   | 013781    |     |      |                  |  |  |  |  |  |
|                                         | 00446028 | 100      | 94                                           | 4dqyF001    | 009831     | 008901   | 013781    |     |      |                  |  |  |  |  |  |
|                                         | 00446029 | 100      | 94                                           | 4dqyF002    | 000909     | 008901   | 013781    |     |      |                  |  |  |  |  |  |
|                                         | 00446022 | 100      | 94                                           | 4dqyC-01    | -00001     | 008901   | 013781    |     |      |                  |  |  |  |  |  |
|                                         | 00446023 | 100      | 94                                           | 4dqyC001    | 009831     | 008901   | 013781    |     |      |                  |  |  |  |  |  |
|                                         | 00446024 | 100      | 94                                           | 4dqyC002    | 000909     | 008901   | 013781    |     |      |                  |  |  |  |  |  |
|                                         | 00217875 | 100      | 100                                          | 2rcwA-01    | -00001     | 001122   | 000897    |     |      |                  |  |  |  |  |  |
|                                         | 00217876 | 100      | 100                                          | 2rcwA001    | 003806     | 001122   | 000897    |     |      |                  |  |  |  |  |  |
| ====                                    | 00217877 | 100      | 100                                          | 2rcwA002    | 002065     | 001122   | 000897    |     |      |                  |  |  |  |  |  |
| ======                                  | 00217878 | 100      | 100                                          | 2rcwA003    | 000909     | 001122   | 000897    |     |      |                  |  |  |  |  |  |
|                                         | 00120076 | 100      | 100                                          | 1wokD-01    | -00001     | 001122   | 000897    |     |      |                  |  |  |  |  |  |
| =====                                   | 00120077 | 100      | 100                                          | 1wokD001    | 003806     | 001122   | 000897    |     | 0.11 |                  |  |  |  |  |  |
| ====                                    | 00120078 | 100      | 100                                          | 1wokD002    | 002065     | 001122   | 000897    |     | (VV) | BC) Result table |  |  |  |  |  |
| ======                                  | 00120079 | 100      | 100                                          | 1wokD003    | 000909     | 001122   | 000897    |     |      |                  |  |  |  |  |  |
|                                         | 00120072 | 100      | 100                                          | 1wokC-01    | -00001     | 001122   | 000897    |     |      |                  |  |  |  |  |  |
|                                         | 00120073 | 100      | 100                                          | 1wokC001    | 003806     | 001122   | 000897    |     |      |                  |  |  |  |  |  |

5

# How to search for ligand molecules

- (1) Press [LIGDIC] in [2\_1: Select Ligand] (W3a)
- (2) A new window will open for Ligand Dictionary (W9a)
- (3) Fill boxes in [LIGand DICtionary] with your search conditions as many as you want (e.g. ligand ID for [ID], ligand cluster ID for [Group ID], PDB 3L code for [Code], name of ligand molecule for [Name], chemical formula of ligand for [Formula])

| SIRDi: LIGand DICtioary                                  |                   | the second second second second second second second second second second second second second second second se |
|----------------------------------------------------------|-------------------|----------------------------------------------------------------------------------------------------|
|                                                          |                   |                                                                                                    |
| SIRDi: LIGand DICtioary +                                | Ligand            | Keyword                                                                                                    |
| Imagahama-i-bio.ac.jp/sird/ligdic.php?db=130927&box_id=0 |                   |                                                                                                    |
|                                                          | LIGDIC            | KWDIC                                                                                                    |
| SIRDi                                                    |                   |                                                                                                    |
|                                                          | DataBase          | (W3a)                                                                                                    |
| LIGand DICtionary                                        |                   | Selection window                                                                                                |
| SIRD : 130927                                            | <u>Help</u>       | Selection window                                                                                                |
|                                                          |                   |                                                                                                    |
| Search ID GroupID Code                                   | Search            |                                                                                                    |
|                                                          | Draw              |                                                                                                    |
| Name Formula                                             | Reset             |                                                                                                    |
| Adenosin                                                 |                   |                                                                                                    |
|                                                          |                   |                                                                                                    |
|                                                          |                   | -                                                                                                    |
|                                                          |                   |                                                                                                    |
|                                                          |                   |                                                                                                    |
|                                                          |                   |                                                                                                    |
|                                                          |                   |                                                                                                    |
| (close)                                                  |                   |                                                                                                    |
|                                                          | (C)N-Bio/JST-BIRD |                                                                                                    |

(W9a) Ligand selection window

- (4) Press [Search] and result will appear under this window (W9b)
- (5) Model of ligand will be shown in new JSMOL window by check right radio-button of each low on table and press [View model] (W9c)
- (6) Press [Select] will put selected PDB 3L codes into search box on [2\_1: Select Ligand] (W3a)

|   | (W9c) Liga                                          | nc                     | d m                        | ode            | el vi          | ew            |      |       |       |        |        |       |        |       |      |        |     |      | (    | N3    | a) S     | Sele | ectio         | or       | n v | vir    | ndo      | )W |       |
|---|-----------------------------------------------------|------------------------|----------------------------|----------------|----------------|---------------|------|-------|-------|--------|--------|-------|--------|-------|------|--------|-----|------|------|-------|----------|------|---------------|----------|-----|--------|----------|----|-------|
|   | sird.nagahama-i-bio.ac.jp/sird/view3d/sird_interfac | iel_54be1<br>:eView3d. | 7607dcd7.clf<br>.php?mode= | ligandåid=/WOF | RK/model_54t   | e17607dcd7/mo |      |       |       |        |        |       |        |       |      |        |     | E    |      | DDI   |          |      |               | _        |     | ANC    | <u>،</u> | _  |       |
| ſ |                                                     |                        |                            |                | PDB(model_     | 54be17607dcd7 |      |       |       |        |        |       |        |       |      |        |     | ╞    |      |       |          |      |               |          | _   |        | ,<br>    |    | _     |
|   |                                                     |                        |                            | - P            | Residue        |               |      |       |       |        |        |       |        |       |      |        |     |      |      | Ligan | d        |      |               |          |     | Kev    | word     |    |       |
|   |                                                     |                        |                            | [ '            | not available. |               |      |       |       |        |        |       |        |       |      |        |     | F    |      |       |          |      |               |          |     |        |          |    | <br>- |
|   |                                                     |                        |                            |                |                |               |      |       |       |        |        |       |        |       |      |        |     |      |      | LIGD  | <u>C</u> |      |               |          |     | KW     |          |    |       |
|   |                                                     | P                      |                            |                |                |               |      |       |       |        |        |       |        |       |      | T      |     | 1    |      |       |          |      |               |          |     |        |          |    |       |
|   |                                                     |                        |                            |                |                |               | ¢.   |       |       |        |        |       |        |       |      | L      |     |      |      |       |          |      |               |          |     |        |          |    |       |
|   |                                                     | -                      |                            |                |                |               |      |       |       |        |        | Group | D      | Ŧ     |      | F      |     | Cod  | •    |       |          |      | Se            | arch     | )   |        |          |    |       |
|   |                                                     |                        |                            |                |                |               |      |       |       |        |        |       |        | T     |      | Г      |     |      |      |       |          |      |               | aw       |     |        |          |    |       |
|   |                                                     |                        |                            | 0              | hain K         |               |      |       |       |        |        |       |        |       |      |        |     | Form | nula |       |          |      | Re            | set      |     |        |          |    |       |
| Ц | - Nodos - Edaos - Milito k                          | haokar                 | nund                       | Jmol_S         | Reset          | r             |      |       |       |        |        |       |        |       |      | T      |     |      |      |       |          |      |               |          |     |        |          |    |       |
|   | Backbones Cartoons Win                              | eframe                 | s CPK                      |                | _              |               |      |       |       |        |        |       |        |       |      |        |     |      |      |       |          |      |               |          |     | '      |          |    |       |
|   |                                                     |                        |                            |                |                |               |      |       |       |        |        |       | Ľ      | iew m | odel | Select | Cle | ear  |      |       |          |      |               |          |     |        |          |    |       |
|   |                                                     |                        | ID                         | GroupID        | Code           | Name          |      |       |       |        |        |       |        |       |      |        |     |      |      |       |          |      | Form<br>C10   | ula      |     | 0      |          |    |       |
|   |                                                     |                        | 7                          | 10             | DA             | 2'-DEOXY      | ADE  | NO    | SINE  | -5'-MC | NOPH   | OSPHA | TE     |       |      |        |     |      |      |       |          |      | 06 P          | 1        | ◙   | J      |          |    |       |
|   |                                                     |                        | 21                         | 685            | ALA            | ADENOSI       | NE-5 | 5'-M  | IONO  | PHOS   | PHATE  |       |        |       |      |        |     |      |      |       |          |      | C3 N<br>O2    | 1        |     |        |          |    |       |
|   |                                                     |                        | 54                         | 176            | UPA            | URIDYLYI      | 2'-5 | 5'-Pł | HOSF  | ≥НО-А  | DENO   | SINE  |        |       |      |        |     |      |      |       |          |      | C19  <br>O12  | N7<br>P1 |     |        |          |    |       |
|   |                                                     |                        | 62                         | 10             | AMP            | ADENOSI       | NE M | NON   | NOPH  | IOSPH  | HATE   |       |        |       |      |        |     |      |      |       |          |      | C10 I<br>07 P | N5<br>1  |     |        |          |    |       |
|   |                                                     |                        | 71                         | 21             | ADP            | ADENOSI       | NE-5 | 5'-DI | IPHO  | SPHA   | TE     |       |        |       |      |        |     |      |      |       |          |      | C10  <br>010  | N5<br>P2 |     |        |          |    |       |
|   |                                                     |                        | 90                         | 10             | A              | ADENOSI       | NE-5 | 5'-M  | IONOI | PHOS   | PHATE  |       |        |       |      |        |     |      |      |       |          |      | C10 I<br>07 P | N5<br>1  |     |        |          | -  |       |
|   |                                                     |                        | 96                         | 12             | A2M            | 2'-O-METI     | IYLA | ٨DE   | INOS  | INE 5  | -(DIHY | DROGE | EN PHO | SPH   | ATE) |        |     |      |      |       |          |      | C11 I<br>06 P | N5<br>1  |     | *<br>* |          | -  |       |

(W9b) Ligand table

#### How to superpose protein structures

- (1) Press [3. SIRD modeling] at portal (W1) and go to [3\_1: Superpose subunit] (W10a)
- (2) Upload PDB file or enter PDB code [Code1] and chain [Chain] for subunit 1
- (3) Upload PDB file or enter PDB code [Code2] and chain [Chain] for subunit 2
- (4) Thresholds for superposition might be changed for [Coverage >] (% for superposed region in total) and [RMSD <] for maximum r.m.s.d (A)</p>
- (5) Check radio-button [View model] to view model, and check [With ligand] to view interacting molecules also
- (6) Press [Go] will start calculation

|                             | SIR                                          | Di Structure<br>Interactio<br>Relationa<br>DataBase                                                                                                    | -<br>on<br>il          |
|-----------------------------|----------------------------------------------|----------------------------------------------------------------------------------------------------|------------------------|
|                             | SIRD selection SIRD modelin<br>SIRD : 130927 | SIRD search   SIRD modeling   SIRD-LiSM   Download   About SIRD   ng Top Up 1                                                                                                    |                        |
| (W10a)<br>Superpose subunit | 3_1:<br>Superpose<br>subunit                 | Superpose subunit1       G         File1       课程         or       Code1 1ch4         Code1 1ch4       Chain A Start End         To subunit2       Image: Code Code Code Code Code Code Code Code | <u>o</u><br><u>set</u> |

- (7) Result will appear as structural sequence alignment in new tab (W10b)
- (8) Superposed model will be shown in new JSMOL window if [View model] was checked (W10c)

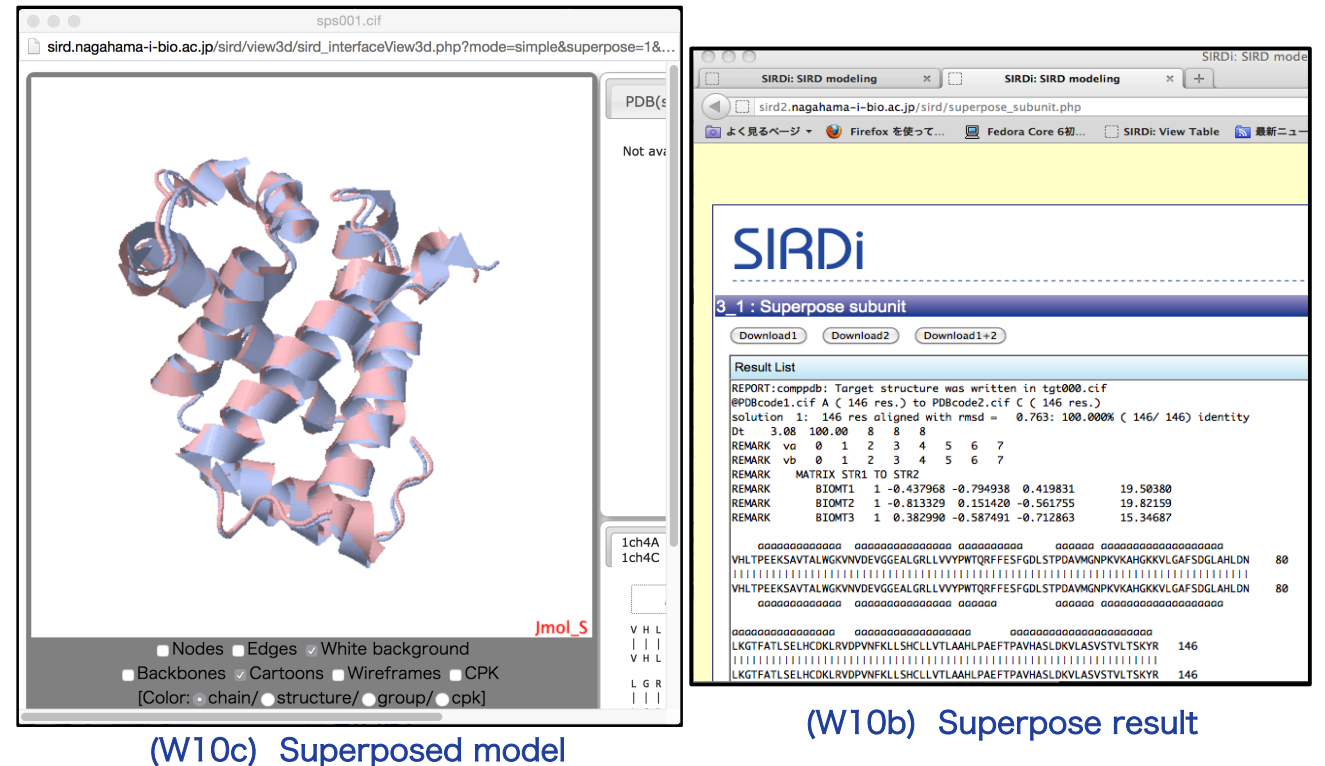

# How to superpose ligand (small molecule) structures

- (1) Click [3. SIRD modeling] at portal (W1) and go to [3\_5: Superpose logand] (W11a)
- (2) Upload PDB file of ligand molecule or enter PDB 3L code [Code1] for ligand1
- (3) Upload PDB file of ligand molecule or enter PDB 3L code [Code2] for ligand2
- (4) Thresholds for graph matching might be changed for [M(A,B)/M(A)] (fraction of matched atoms/ bonds in ligand1) and/or [M(A,B)/M(B)] (fraction of matched atoms/bonds in ligand2)
- (5) Check radio-button [View model] to view model
- (6) Press [Go] will start calculation

|                            | 3_4 : Make<br>quaternary<br>complex | Mail alert       From Mol       PDB     Threshold 2       Chain Key       Image: Chain Key                                                                                                    | <u>Go</u><br><u>Reset</u> |      |
|----------------------------|-------------------------------------|----------------------------------------------------------------------------------------------------|---------------------------|------|
| (W11a)<br>Superpose ligand | 3_5 :<br>Superpose<br>ligand        | Superpose ligand1 File1 Or Code1 ATP LIGDIC                                                                                                    | <u>Go</u><br><u>Reset</u> |      |
|                            |                                     | To ligand2           File2         IRF           or         Code2           Code2         AMP           LIGDIC           Mode         7           M(A,B)/M(A) > 0.3         M(A,B)/M(B) > 0.3           © View model | -Bio/JST-BI               | RD V |

- (7) Result will appear as atom alignment in new tab (W11b)
- (8) Superposed model will be shown in new JSMOL window if [View model] was checked (W11c)

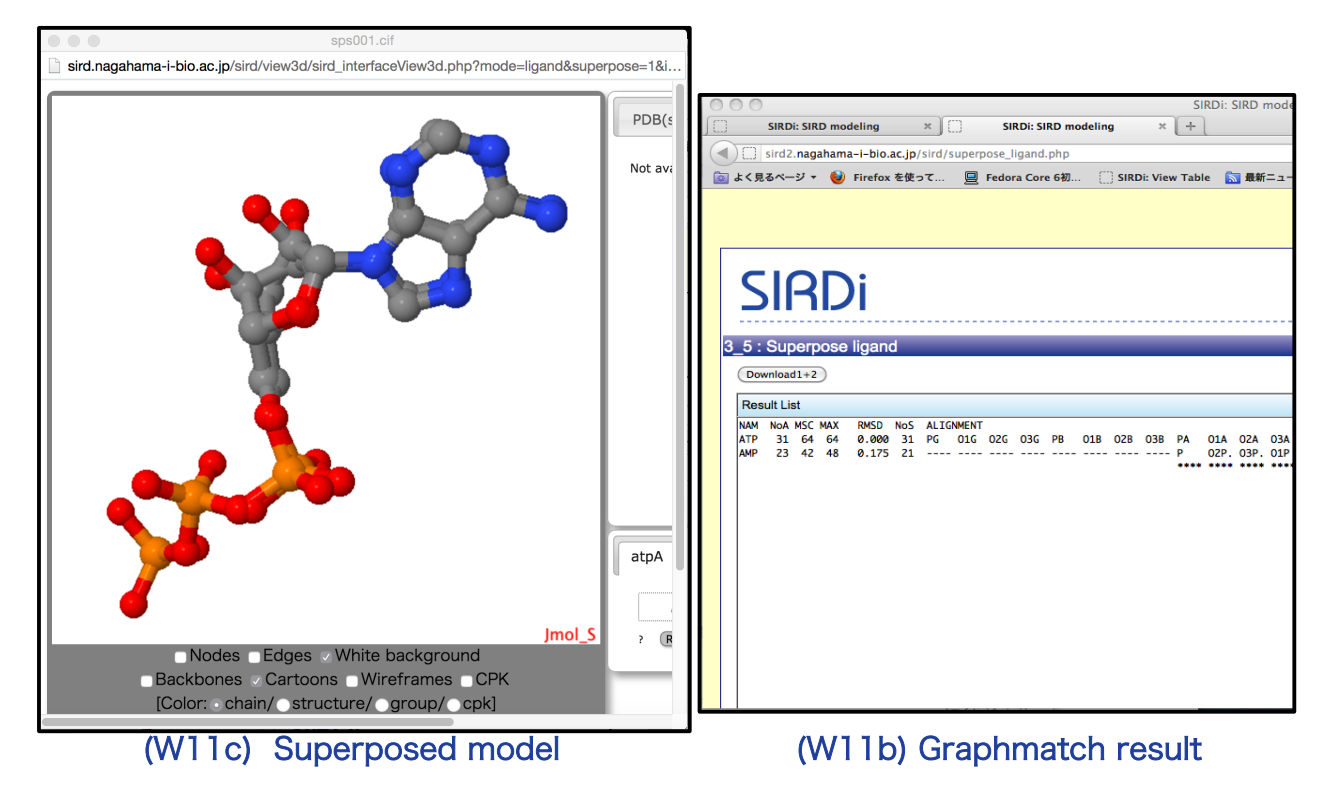

Copyright (C) 2015 SIRD committee This work was supported by BIRD and PDIS